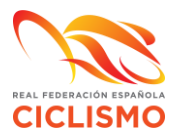

## LICENCIAS DIGITALES – ASOCIAR VISOR DE LICENCIAS

1. Una vez hemos tramitado las licencias de nuestros asociados, en el panel *MIS SOCIOS/LICENCIAS* DIGITALES podremos ver las licencias digitales de todos nuestros socios:

| PERFIL            | MIS LICENCIAS | PRUEBAS    | MIS SOCIOS   | MIS F/ |
|-------------------|---------------|------------|--------------|--------|
|                   |               |            | MIS QUEDA    | DAS    |
|                   |               |            |              | LIC    |
|                   |               |            |              |        |
|                   |               |            |              |        |
| AUTORIZADOS CLUE  | 3 LICENCIAS G | ESTIONADAS | PENDIENTES D | E PAGC |
| PRUEBAS MIS SOCIO | OS LICENCIAS  | DIGITALES  |              |        |
|                   |               |            | 1            |        |

2. En el citado panel de *licencias digitales* podremos seleccionar a uno o a varios de nuestros técnicos como responsables de licencias. Estas personas podrán ver las licencias digitales de los federados del club. Para ello deben dirigirse a la opción *añadir visor licencias*.

A continuación, deberán poner el mail con el que el técnico esta registrado en la plataforma RFEC, es obligatorio que dicha persona este registrada puesto que las licencia digitales se reproducirán en el área privada del técnico.

| PERFIL MIS         | LICENCIAS PRUEBAS     | MIS SOCIOS MIS FAC                                 | TURAS RFEC SOLICIT | UDES ADMINISTRAT | IVAS NOTIFICACIONES 1   | 24 MIS RUTAS           |
|--------------------|-----------------------|----------------------------------------------------|--------------------|------------------|-------------------------|------------------------|
|                    |                       | MIS QUEDADAS                                       | MIS VÍDEOS REUNION | NES CLUB VIP     |                         |                        |
|                    |                       | LICE                                               | NCIAS DIGITAL      | LES              |                         |                        |
| AUTORIZADOS CLUB   | LICENCIAS GESTIONADAS | PENDIENTES DE PAGO                                 | FACTURAR LICENCIAS | EQUIPOS II       | NSCRIPCIONES EN PRUEBAS | CIRCUITOS MIS SOCIOS   |
| PRUEBAS MIS SOCIOS | LICENCIAS DIGITALES   |                                                    |                    |                  |                         |                        |
|                    |                       |                                                    |                    |                  |                         | Añadir Visor Licencias |
|                    |                       | Buscador Visor Licencias Digitales<br>Email Buscar |                    |                  |                         |                        |
| Nombre             |                       | Apellidos                                          | E                  | mail             | c                       | pciones                |
| RINCECO.AN         |                       | e-c-citize-to-                                     |                    | dente (internet  |                         | <u>ش</u>               |

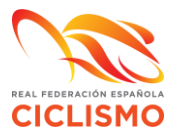

Por último, le damos al botón + que parece en el margen derecho y ya habremos asociado a nuestro técnico como visor de licencias digitales:

| Email              | Añadir |  |
|--------------------|--------|--|
| whether the second | æ      |  |
| oursetting to crit | <br>Ð  |  |

El técnico que ha sido seleccionado verá en su zona privada las licencias del club en la pestaña LICENCIAS DIGITALES.

| PRUEBA | S PREFERIDAS    | SOLICITU | DES ADMINISTRAT | IVAS NOTIFIC | ACIONES 🚺 | 3     | MIS RUTAS    |
|--------|-----------------|----------|-----------------|--------------|-----------|-------|--------------|
| UB VIP | EQUIPO TECNIFIC | CACIÓN   | TECNIFICACIÓN   |              | GITALES   | PROTO | COLO COVID 🔁 |